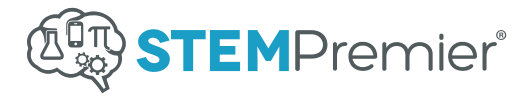

# How to Become a Mentor

Mentors - Follow the simple steps below to accept student mentor invitations on STEM Premier

### Student Shares Profile

- Student clicks Share Profile above profile picture and selects Share with Mentor
- Student types your email address
  and selects **Send Invitation**

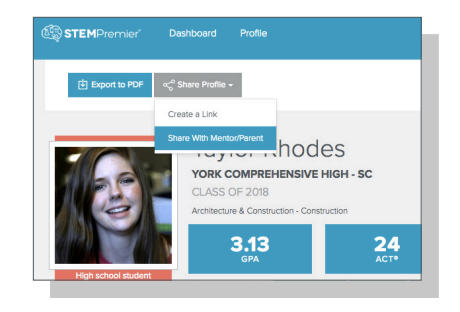

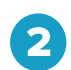

#### Accept Email Invitation

- Mentor opens email invitation and selects Accept Invite Now
- Type your name and create a password
- Select Create Your Account
- You will receive view-only access of the student's Profile and Dashboard

## 3

#### Manage Mentor Invitations

- To accept additional student mentor invitations, select **Invitations** from the top-right drop down menu
- Students can add multiple mentors and mentors can accept multiple invitations everytime they log in

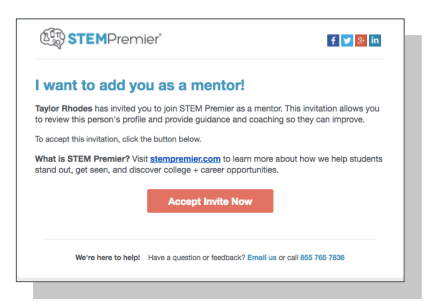

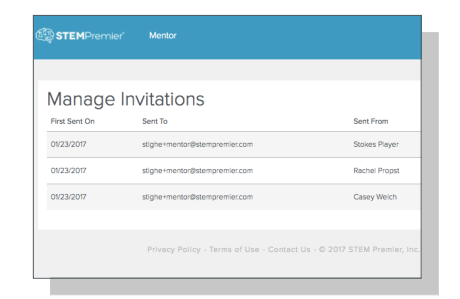

**Note**: A mentor cannot have more than one account on STEM Premier. If another account has already been created using the same email address, the connection will not be made. If this is the case, we will need to be notified to remove the account that you wish to delete and free up your email address for the mentor account.

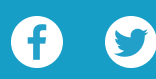